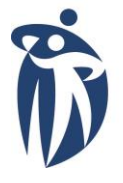

Winnipeg Regional Office régional de la Health Authority

santé de Winnipeg

À l'écoute de notre santé

Caring for Health Nutrition & Food Services

Services de diététique et d'alimentation

Manitoba Partnership Dietetic **Education Program** 

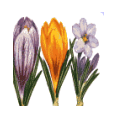

# WRHA Nutrition & Food Services

# Manitoba Partnership Dietetic **Education Program**

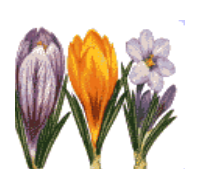

Website: https://wrha.mb.ca/mpp-nfs

User Guide – Preceptor

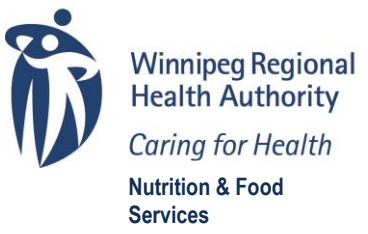

al Office régional de la santé de Winnipeg

for Health À l'écoute de notre santé & Food Services de diététique et d'alimentation

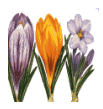

#### Introduction

The Manitoba Partnership Dietetic Education Program (MPP) Website is a critical component of our program as all dietetic interns and preceptors have access to the various dietetic internship tools regardless of the placement location within our province.

Through this website you are able to view and/or download placement details, learning materials, performance appraisals, operational procedures and additional resources required during the dietetic internship program.

Preceptors have all the access rights granted to dietetic interns, but also have access to documents and functions limited to preceptors. Your unique account will allow you to view your individual schedule, view resumes of the dietetic interns completing placements with you, download course materials and preceptor answer keys applicable to your practice area and view and complete Learning Records for the dietetic interns who have been assigned to you.

#### Using the MPP Website

#### A. Log in

a. Use your favourite Web browser to visit <u>https://wrha.mb.ca/mpp-nfs</u>. The login screen for the MPP Website will be on your screen. Enter the username and password that have been assigned to you.

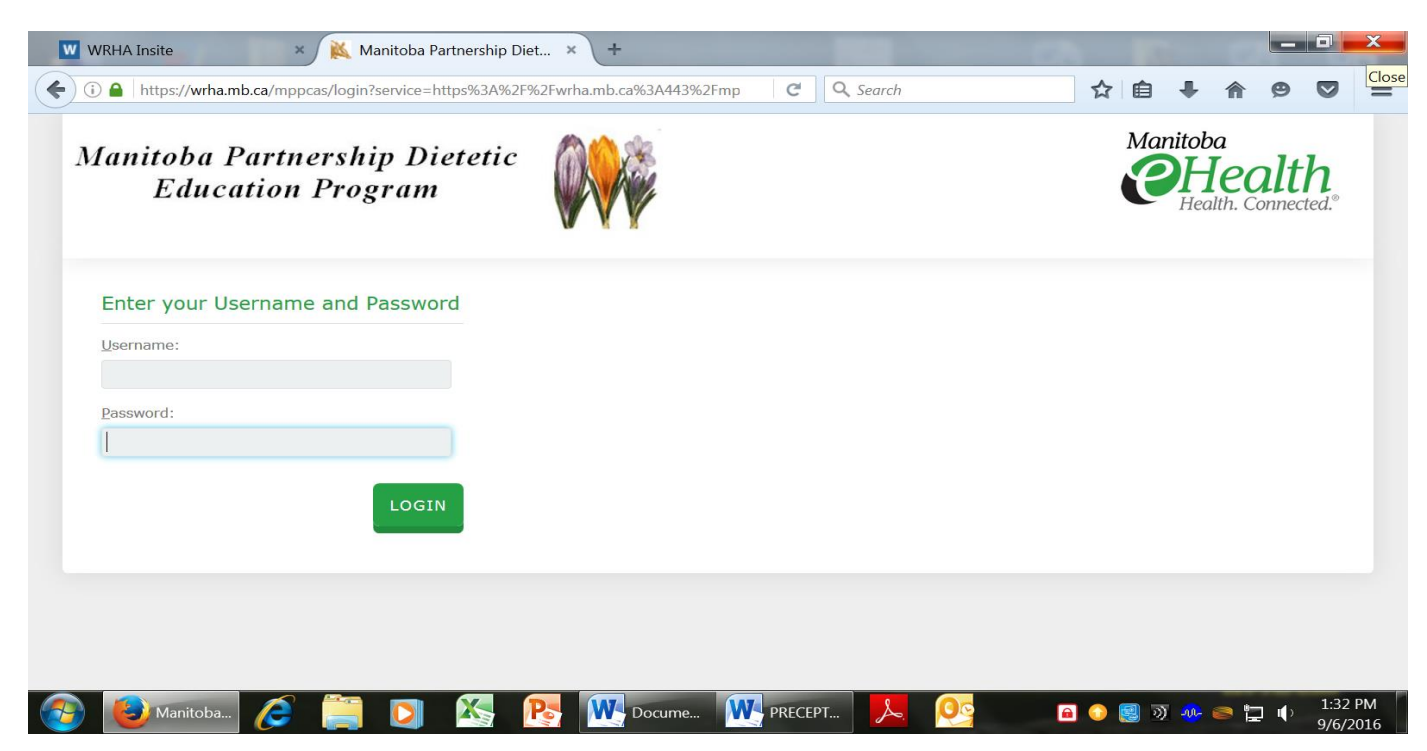

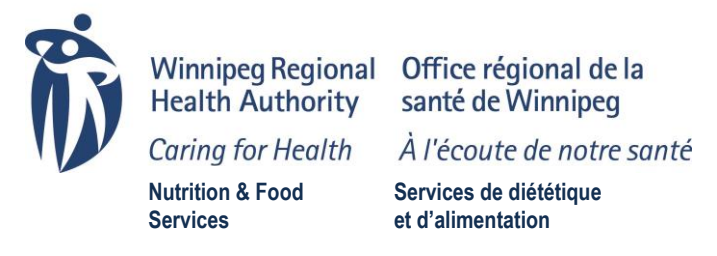

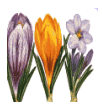

#### **B. MPP Website Schedule Page**

a. The Schedule Page gives you access to all areas of the MPP Website. At a glance, the Schedule Page will show you your current placement. You can access additional information using the **Navigation Bar** at the top this page.

| Image: Search     Image: Search        Image: Search                                                                                                    | WRHA Insite × Schedule                            | × +             | _                     |           | 23    |            |                                                                            |                                 |                                                                   | _                                                  |
|----------------------------------------------------------------------------------------------------|---------------------------------------------------|-----------------|-----------------------|-----------|-------|------------|----------------------------------------------------------------------------|---------------------------------|-------------------------------------------------------------------|----------------------------------------------------|
| HA Insite * Schedule * +     Initiable Partmership Dietetic   Education Program     Image: Content REPOSITORY   LEARNING RECORD   MISSION AND VISION CONTACT US Welcome cpre Change Password Schedule Schedule Course Group Course Name Site Location Placement Dates Clinical Nutrition Clinical Winnipeg Hospital 03-Oct-2016 to 21-Oct-2016 rutor rutor rutor rutor rutor                                                                                                    |                                                   |                 |                       |           |       |            |                                                                            |                                 |                                                                   |                                                    |
| SCHEDULE       CONTENT REPOSITORY       LEARNING RECORD       MISSION AND VISION       CONTACT US       Welcome oper Change Password I         Schedule       Show Upcoming       Starketh       Starketh       Placement Dates         Course Group       Course Name       Site Location       Placement Dates         Clinical Nutrition       Clinical       Winnipeg Hospital       03-Oct-2016 to 21-Oct-2016         Rows:       10 - Page 1 (of 1)       start       start                                                                                                    | anitoba Partnership Dietetic<br>Education Program | 2               |                       |           |       | Ø          | Winnipeg Re<br>Health Auth<br>Caring for He<br>Nutrition & Foo<br>Services | egional<br>lority<br>ealth<br>d | Office ré<br>santé de<br>À l'écout<br>Services de<br>et d'aliment | gional<br>Winnip<br>e de nos<br>diététiqu<br>ation |
| Course Group       Course Name       Site Location       Placement Dates         Clinical Nutrition       Clinical       Winnipeg Hospital       03-Oct-2016 to 21-Oct-2016         Rows: 10 - Page 1 (of 1)       ::::::::::::::::::::::::::::::::::::                                                                                                    | SCHEDULE CONTENT REPOSITORY                       | LEARNING RECORD | MISSION AND VISION CO | ONTACT US |       |            |                                                                            |                                 | Welc<br>Change Pa                                                 | ome cp<br>ssword                                   |
| Show Upcoming       Starce         SEARCH       Course Group       Course Name       Site Location       Placement Dates         Clinical Nutrition       Clinical       Winnipeg Hospital       03-Oct-2016 to 21-Oct-2016         Rows: 10 - Page 1 (of 1)                                                                                                    | Schedule                                          |                 |                       |           |       |            |                                                                            |                                 |                                                                   |                                                    |
| Intege/wrhamb.ca/mpp-nfs/Schedule C Q. Search Image: Content result of the second second s |                                                   |                 |                       |           |       |            |                                                                            |                                 |                                                                   |                                                    |
| Clinical Nutrition     Clinical     Winnipeg Hospital     03-Oct-2010 to 21-Oct-2010       Rows: 10 - Page 1 (of 1)     sion: 10.0     sion: 10.0     sion: 10.0                                                                                                    | Course Group                                      | Course Name     | Site Locat            | ion       |       | Placement  | t Dates                                                                    |                                 |                                                                   |                                                    |
| Rows: 10 - Page 1 (of 1)                                                                                                    | Clinical Nutrition                                | Clinical        | vvinnipeg Ho          | ospitai   | 03-06 | ct-2016 to | 21-Oct-20                                                                  | 710                             |                                                                   |                                                    |
|                                                                                                    | Rows: 10 - Page 1 (of 1)                          |                 |                       |           |       |            |                                                                            |                                 |                                                                   |                                                    |
|                                                                                                    | sion: 1.0.0                                       |                 |                       |           |       |            |                                                                            |                                 |                                                                   |                                                    |
|                                                                                                    | sion: 1.0.0                                       |                 |                       |           |       |            |                                                                            |                                 |                                                                   |                                                    |

b. The Navigation Bar includes 7 sections:

| * | WRHA Insite         | × Schedule                          | × +             |                    |            |          |   |                                                               |                                     |                                  |                                                                    | -                                                       | ٥                       | x        |
|---|---------------------|-------------------------------------|-----------------|--------------------|------------|----------|---|---------------------------------------------------------------|-------------------------------------|----------------------------------|--------------------------------------------------------------------|---------------------------------------------------------|-------------------------|----------|
|   | 🗧 🖉 🗿 https         | ://wrha.mb.ca/mpp-nfs/Schedule      |                 |                    | G          | Q Search |   | ☆                                                             | Ê                                   | Ŧ                                | ⋒                                                                  | 9                                                       |                         | ≡        |
|   | Manitoba P<br>Educa | artnership Dietetic<br>tion Program |                 |                    |            |          | Ŵ | Winnipeg<br>Health A<br>Caring for<br>Nutrition &<br>Services | Regior<br>uthorit<br>Health<br>Food | nal O<br>y si<br>n À<br>se<br>et | office ré<br>anté de<br><i>l'écouti</i><br>ervices de<br>d'aliment | gional d<br>Winnipe<br>e de not<br>diététique<br>tation | le la<br>Eg<br>re santi | é        |
|   | SCHEDULE            | CONTENT REPOSITORY                  | LEARNING RECORD | MISSION AND VISION | CONTACT US |          |   |                                                               |                                     | Cha                              | Welc<br>ange Pa                                                    | ome cpr<br>ssword                                       | ecepto<br>Logou         | ir<br>It |

*1.SCHEDULE* – Your schedule will appear in a table format and shows the Course Group, Course Name, Site Location and Placement Dates.

# 2. CONTENT REPOSITORY

*Content Repository* - Click here to access course material, answer keys for assignments/quizzes in the learning materials, documents, forms, website links and other resources you may find useful or informative.

*Operational Procedures* – Click here to view the MPP Operational Procedures and any regional policies/ procedures which are relevant to you during the placements scheduled with you.

**3.***LEARNING RECORD* – Click here to access the learning record of the dietetic intern assigned to you. The learning record includes a dietetic intern's performance ratings as well as skills demonstrated and/or suggestions for skill development following each placement.

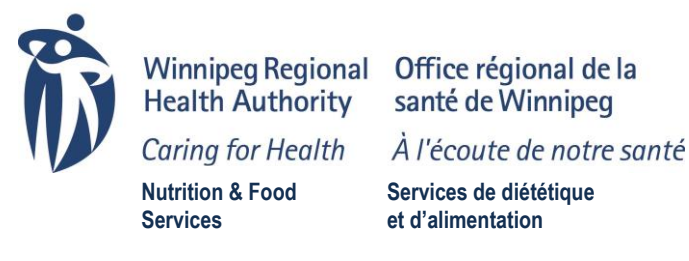

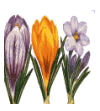

- 4. MISSION AND VISION Click here to read the MPP Mission and Vision.
- 5. CONTACT US Click here for contact information for the MPP Manager/WRHA Nutrition & Food Services.
- 6. CHANGE PASSWORD Click here if you would like to change your password
- 7. *LOGOUT* Click here to log out of the MPP Website.

#### **C. Your Individual Schedule**

a. Your schedule shows your placement(s) and includes the Course Group, Course Name, Site Location and Placement Dates. If you have multiple placements click the down arrow to show all placements scheduled with you (bottom right hand side of screen).

| anitoha Partuershin Dietet                                                                                                    | ic AA                               | ୯ ବ୍                                                               | Search ☆ 自 ♣ ♠ ♥<br>Winnipeg Regional<br>Health Authority santé de Winnip                              | de la              |
|----------------------------------------------------------------------------------------------------|-------------------------------------|--------------------------------------------------------------------|----------------------------------------------------------------------------------------------------|--------------------|
| Education Program                                                                                                    |                                     |                                                                    | Caring for Health À l'écoute de noi<br>Nutrition & Food<br>Services de diététique<br>de d'alimentation | tre sant<br>ie     |
| SCHEDULE CONTENT REPOSITORY                                                                                                    | LEARNING RECORD                     | MISSION AND VISION CONTACT US                                      | Welcome cp<br>Change Password                                                                          | recepto<br>I Logoi |
| Schodulo                                                                                                    |                                     |                                                                    |                                                                                                    |                    |
| Schedule                                                                                                    |                                     |                                                                    |                                                                                                    |                    |
| Show Uncoming                                                                                                    |                                     |                                                                    |                                                                                                    |                    |
| Show Upcoming Start Date:                                                                                                    | End Date:                           |                                                                    |                                                                                                    |                    |
| Show Upcoming Start Date:                                                                                                    | End Date:                           |                                                                    |                                                                                                    |                    |
| Show Upcoming Start Date:<br>SEARCH<br>Course Group                                                                                     | Course Name                         | Site Location                                                      | Placement Dates                                                                                        |                    |
| Show Upcoming Start Date: SEARCH Course Group Clinical Nutrition                                                                        | Course Name                         | Site Location<br>Winnipeg Hospital                                 | Placement Dates<br>03-Oct-2016 to 21-Oct-2016                                                          |                    |
| Show Upcoming Start Date: SEARCH Course Group Clinical Nutrition Clinical Nutrition                                                     | Course Name<br>Clinical<br>Clinical | Site Location Winnipeg Hospital Winnipeg Hospital                  | Placement Dates           03-Oct-2016 to 21-Oct-2016           03-Jan-2017 to 20-Jan-2017              |                    |
| Show Upcoming Start Date: SEARCH Course Group Clinical Nutrition Clinical Nutrition Rows: 10  Page 1 (of 1)                             | Course Name<br>Clinical<br>Clinical | Site Location          Winnipeg Hospital         Winnipeg Hospital | Placement Dates           03-Oct-2016 to 21-Oct-2016           03-Jan-2017 to 20-Jan-2017              |                    |
| Show Upcoming Start Date:<br>SEARCH<br>Course Group<br>Clinical Nutrition<br>Clinical Nutrition<br>Rows: 10  Page 1 (of 1)<br>cline 100 | Course Name<br>Clinical<br>Clinical | Site Location          Winnipeg Hospital         Winnipeg Hospital | Placement Dates           03-Oct-2016 to 21-Oct-2016           03-Jan-2017 to 20-Jan-2017              |                    |

b. Click on the placement to access a detailed outline of your placement.

| mcps//winesing.co/mpp=ins/Fiacement/iew                                                                                                    |                                                                                                    | C C C Sector                     | Winnipeg Regional Office régional of                                                                                                    |
|----------------------------------------------------------------------------------------------------|----------------------------------------------------------------------------------------------------|----------------------------------|----------------------------------------------------------------------------------------------------|
| itoba Partnership Dietetic<br>Education Program                                                                                                    |                                                                                                    |                                  | Health Authority santé de Winnipe<br>Coring for Health À l'écoute de not<br>Nutrition à Food<br>Services de Minipe<br>Services de Minipe |
| IEDULE CONTENT REPOSITORY LEARNING RECORD N                                                                                                    | AISSION AND VISION CONTACT US                                                                                                    |                                  | Welcome cpr<br>Change Password                                                                                                    |
|                                                                                                    |                                                                                                    |                                  | CANCEL                                                                                                    |
| lacement Details                                                                                                    |                                                                                                    |                                  |                                                                                                    |
| Course Group Clinical Nutrition<br>Course Name Clinical                                                                                                    |                                                                                                    |                                  |                                                                                                    |
| te Location Details 800 Main Street Winnipeg, MB                                                                                                    |                                                                                                    |                                  |                                                                                                    |
| Placement Dates 03-Oct-2016 to 21-Oct-2016                                                                                                    |                                                                                                    |                                  |                                                                                                    |
| Placement Dates 03-Oct-2016 to 21-Oct-2016<br>Preceptors Clinical Preceptor                                                                                                    |                                                                                                    |                                  |                                                                                                    |
| Placement Dates 03-Oct-2016 to 21-Oct-2016 Preceptors Clinical Preceptor etetic Interns Dietetic Intern                                                                                                    |                                                                                                    |                                  |                                                                                                    |
| Placement Dates 03-Oct-2016 to 21-Oct-2016 Preceptors Clinical Preceptor idettic Interns Dietetic Intern                                                                                                    |                                                                                                    |                                  |                                                                                                    |
| Placement Dates 03-Oct-2016 to 21-Oct-2016<br>Preceptors Clinical Preceptor<br>ietetic Interns Dietetic Intern<br>Durse Material<br>Content Name                                                                                                    | Description                                                                                                    | Content                          |                                                                                                    |
| Placement Dates 03-Oct-2016 to 21-Oct-2016 Preceptors Clinical Preceptor ietetic Interns Dietetic Intern  urse Material Content Name Integrated Competencies for Dietetic Education                                                                                         | Description<br>This document lists the competencies required of the entry-level dietitian as established by<br>the Partnership for Dietetic Education and Practice. Competencies relevant to the placement<br>practice area are outlined in the both the Learning Material document and the Performance<br>Appraisal form.                                            | Content<br>L                     |                                                                                                    |
| Placement Dates 03-Oct-2016 to 21-Oct-2016 Preceptors Clinical Preceptor ietetic Interns Dietetic Intern    Content Name  Integrated Competencies for Dietetic Education  Clinical Nutrition Performance Appraisal                                                          | Description This document lists the competencies required of the entry-level dietitian as established by the Partnership for Dietetic Education and Practice. Competencies relevant to the placement practice area are outlined in the both the Learning Material document and the Performance Appraisal form. Performance Appraisal Form                             | Content<br>L<br>L                |                                                                                                    |
| Placement Dates 03-Oct-2016 to 21-Oct-2016 Preceptors Clinical Preceptor idettic Interns Dietetic Intern   Surse Material  Content Name Integrated Competencies for Dietetic Education Clinical Nutrition Performance Appraisal MPP Clinical Nutrition                      | Description This document lists the competencies required of the entry-level dietifian as established by the Partnership for Dietetic Education and Practice. Competencies relevant to the placement practice area are outlined in the both address the competencies relevant and the Performance Appraisal form. Performance Appraisal Form Learning Materials       | Content<br>بل<br>بل<br>بل        |                                                                                                    |
| Placement Dates 03-Oct-2016 to 21-Oct-2016 Preceptors Clinical Preceptor idettic Interns Dietetic Intern id Surse Material Content Name Integrated Competencies for Dietetic Education Clinical Nutrition Performance Appraisal MPP Clinical Nutrition Placement Evaluation | Description           This document lists the competencies required of the entry-level distillance established by<br>the Partnership for Distetic Education and Practice. Competencies relevant to the placement<br>practice area are outlined in the both the Learning Material document and the Performance<br>Appraisal form.           Performance Appraisal Form | Content<br>ب<br>ب<br>ب<br>ب<br>ب |                                                                                                    |

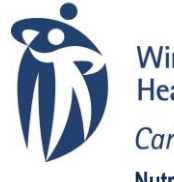

Winnipeg Regional Office régional de la Health Authority santé de Winnipeg

Manitoba Partnership Dietetic Education Program

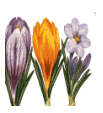

Caring for Health Nutrition & Food Services

Services de diététique et d'alimentation

À l'écoute de notre santé

- c. From the Placement Details page, you can download the dietetic intern resume, course material and other related documents for saving or printing.
- d. Click on the download arrow corresponding to the documents on this page and then click Open to view, save or print the document.

# **D.** Content Repository

a. Content Repository contains the following categories – Answer Keys, Course Material, Documents, Forms, Library, Website Links. Use the Content Category drop down arrow to select the category and click search, or type the document name into the Content field and click search. Once your search is complete you can click on the corresponding arrow for the content you want to download.

| earch × +                                                            |                                          |                                                                                                    |         |            |                                                                                                    |
|----------------------------------------------------------------------|------------------------------------------|----------------------------------------------------------------------------------------------------|---------|------------|----------------------------------------------------------------------------------------------------|
| https://wrha.mb.ca/mpp-nfs/ContentRep                                | ooSearch                                 |                                                                                                    |         | C Q Search | ☆ 自 ♣ 会                                                                                                    |
| itoba Partnership Diete<br>Education Program                         | ric 🖗                                    |                                                                                                    |         |            | Winnipeg Regional Office régi<br>Health Authority santé de W<br>Coring for Health Art Pécoute e<br>Nettrigon & Freed Berritere de de<br>Berritere de State State S |
| EDULE CONTENT REPOSITORY                                             | LEARNING RECORD                          | MISSION AND VISION CONTACT US                                                                                                    |         |            | Welcor<br>Change Pass                                                                                                    |
| content Category Library<br>Content Type All<br>urse Material Search | • Com                                    | tent                                                                                                    |         |            |                                                                                                    |
| Content Category                                                     | Content Name                             | Description                                                                                                    | Content |            |                                                                                                    |
| Library                                                              | MPP Dietetic Intern<br>Library Resources | Resources available in the MPP<br>Dietetic Intern Library at the<br>WRHA Nutrition and Food<br>Services office at 345 DeBaets<br>Street. | 4       |            |                                                                                                    |
| Library                                                              | MPP Highlight Report                     | This report is prepared annually<br>for Dietitians of Canada.                                                                            | .↓      |            |                                                                                                    |
| Library                                                              | Program Plan                             | 41 Week Program Plan                                                                                                    | 4       |            |                                                                                                    |
| Library                                                              | The Preceptor's Guide                    | Guide book developed for<br>Preceptor orientation/training.                                                                              | 4       |            |                                                                                                    |
| e 1 (of 1)                                                           |                                          |                                                                                                    |         |            |                                                                                                    |
| 0.0                                                                  |                                          |                                                                                                    |         |            |                                                                                                    |
|                                                                      |                                          |                                                                                                    |         |            |                                                                                                    |
|                                                                      |                                          |                                                                                                    |         |            |                                                                                                    |
| tent/cumpl/2007/09/04/176 9 51 DC1/ob                                | esity Jau onlineNEW.ndf                  |                                                                                                    |         |            |                                                                                                    |

b. *Operational Procedures* contains MPP procedures and regional policy and procedures related to the internship program and are available for viewing/download from this section. Click on the arrow corresponding to the procedure you want to download.

| nal Procedures × +                        |                                                  |                      |                |          |            | les les                                                                                                    |
|-------------------------------------------|--------------------------------------------------|----------------------|----------------|----------|------------|----------------------------------------------------------------------------------------------------|
| https://wrha.mb.ca/mpp-nfs/Policy         | ProcedureSearch                                  |                      |                |          | C Q Search | ☆ 自 ♣ 余 @                                                                                                    |
| nitoba Partnership D<br>Education Program | ietetic                                          |                      |                |          |            | Winnipeg Regional Office régional de<br>Health Authority a sané de Vinnipeg<br>Christing for Health Authority a freed<br>Rahdbins & Feed<br>Bervices |
| CHEDULE CONTENT REPOSIT                   | ORY LEARNING RECORD                              | MISSION AND VISION C | ONTACT US      |          |            | Welcome cpre<br>Change Password                                                                                                    |
| Procedure Number                          | Jures<br>•                                       | SEARCH               |                |          |            |                                                                                                    |
| Procedure Section                         | Procedure Name                                   | Procedure Number     | Effective Date | Content  |            |                                                                                                    |
| 010 - GENERAL                             | Objectives of the Dietetic<br>Internship Program | 10.00.05             | 08-01-2004     | .≁       |            |                                                                                                    |
| 030 - PERSONNEL                           | Absenteelsm of Preceptor                         | 30.00.40             | 08-01-2004     | ⊥        |            |                                                                                                    |
| 030 - PERSONNEL                           | Dress Code                                       | 30.00.30             | 08-01-2004     | .↓       |            |                                                                                                    |
| 030 - PERSONNEL                           | Work Attendance<br>Expectations                  | 30.00.35             | 08-01-2004     | <u>↓</u> |            |                                                                                                    |
| 040 - PROFESSIONAL<br>STANDARDS           | Confidentiality                                  | 40.00.20             | 08-01-2004     | .↓       |            |                                                                                                    |
| 040 - PROFESSIONAL<br>STANDARDS           | Professional Conduct                             | 40.00.10             | 08-02-2004     | .↓       |            |                                                                                                    |
| 040 - PROFESSIONAL<br>STANDARDS           | Professional Development                         | 10.00.25             | 08-01-2004     | .↓       |            |                                                                                                    |
| 040 - PROFESSIONAL<br>STANDARDS           | Professional Standards                           | 40.00.15             | 08-01-2004     | <u>ب</u> |            |                                                                                                    |
| 050 -<br>ORIENTATION/EDUCATI              | Dietetic Internship<br>Orientation-Education     | 50.00.05             | 08-01-2004     | <u></u>  |            |                                                                                                    |
| Operational Proce                         | 🚞 🖸 🖾 🚺                                          | PRECEPTOR Guid       | Document2 [Com | 🔎 💽      |            | 🖬 😳 👷 🚥 🙄 🖣                                                                                                    |

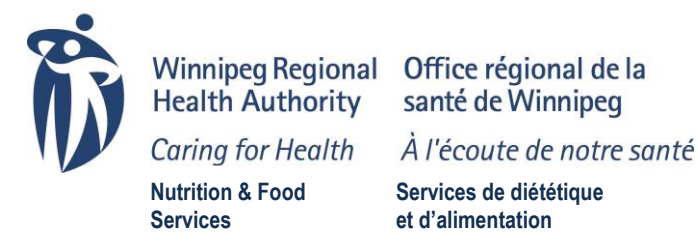

#### Manitoba Partnership Dietetic Education Program

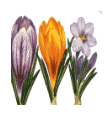

E. Learning Record

- a. To complete the form for an dietetic intern currently assigned to you:
  - i. Click on the Learning Record Tab on the Navigation Bar
    - ii. Click on the magnifying glass icon which corresponds with the dietetic intern name to open the Learning Record Detail page

| WRHA Insite                               | × User Search           | × +             |                    |            |            |   |                                                                                           | E I I I I I I I I I I I I I I I I I I I           |                                                                              |                       |
|-------------------------------------------|-------------------------|-----------------|--------------------|------------|------------|---|-------------------------------------------------------------------------------------------|---------------------------------------------------|------------------------------------------------------------------------------|-----------------------|
| <ol> <li>https://wrha.mb.ca/mp</li> </ol> | pp-nfs/UserSearch       |                 |                    |            | C Q Search |   | ☆自                                                                                        | +                                                 | <b>A</b> 9                                                                   | Ø                     |
| lanitoba Partner:<br>Education Pi         | ship Dietetic<br>rogram |                 |                    |            |            | Ö | Winnipeg Regiona<br>Health Authority<br>Caring for Health<br>Nutrition & Food<br>Services | al Offic<br>sante<br>À l'éc<br>Servic<br>et d'ali | e régional d<br>de Winnipe<br>coute de noti<br>es de diététique<br>mentation | e la<br>g<br>re santé |
| SCHEDULE CONTEN                           | NT REPOSITORY           | LEARNING RECORD | MISSION AND VISION | CONTACT US |            |   |                                                                                           | V<br>Chang                                        | √elcome cpr<br>e Password                                                    | eceptor<br>Logout     |
| Search Learning                           |                         | Name            |                    | Username   |            |   |                                                                                           |                                                   |                                                                              |                       |
|                                           | D                       | ietetic Intern  |                    | dintern    |            |   |                                                                                           |                                                   |                                                                              |                       |
| 8                                         | Di                      | etetic Intern2  |                    | dintern2   |            |   |                                                                                           |                                                   |                                                                              |                       |
| D 4(-64)                                  |                         |                 |                    |            |            |   |                                                                                           |                                                   |                                                                              |                       |
| Page 1 (of 1)                             |                         |                 |                    |            |            |   |                                                                                           |                                                   |                                                                              |                       |
| Page 1 (of 1)                             |                         |                 |                    |            |            |   |                                                                                           |                                                   |                                                                              |                       |

iii. On the Learning Record Detail page, under Learning Record Status, click on the magnifying glass icon which corresponds with the dates for the placement to open the Evaluation Detail page

| Bittee                                                                              | ord Detail                   |                            |                    |                             |  |  |
|-------------------------------------------------------------------------------------|------------------------------|----------------------------|--------------------|-----------------------------|--|--|
| ietetic Intern Die                                                                  | etetic Intern                |                            |                    |                             |  |  |
| Course Group Cli                                                                    | inical Nutrition             |                            |                    |                             |  |  |
| earning Rec                                                                         | ord Status                   |                            |                    |                             |  |  |
|                                                                                     |                              |                            |                    |                             |  |  |
|                                                                                     | Course Placement             | Course Dates               | Preceptor Approval | Dietetic Intern<br>Approval |  |  |
| 9                                                                                   | Clinical                     | 03-Oct-2016 to 21-Oct-2016 | No                 | No                          |  |  |
| kills Demon                                                                         | strated                      |                            |                    |                             |  |  |
| kiiis Demon                                                                         | strateu                      |                            |                    |                             |  |  |
|                                                                                     | Clinical                     |                            |                    |                             |  |  |
| Professional Pr                                                                     | ractice n/a                  |                            |                    |                             |  |  |
| Assessment S                                                                        | 5kills n/a                   |                            |                    |                             |  |  |
| Planning Sk                                                                         | ills n/a                     |                            |                    |                             |  |  |
| Implementation                                                                      | n Skills n/a                 |                            |                    |                             |  |  |
| Evaluation SI                                                                       | kills n/a                    |                            |                    |                             |  |  |
| Communication Sk                                                                    | tills & Oral n/a             |                            |                    |                             |  |  |
|                                                                                     | Skills & n/a<br>entation     |                            |                    |                             |  |  |
| Communication<br>Written / Docum                                                    |                              |                            |                    |                             |  |  |
| Communication<br>Written / Docume<br>Communication<br>Team Involven<br>Collaboratio | Skills &<br>nent / n/a<br>on |                            |                    |                             |  |  |

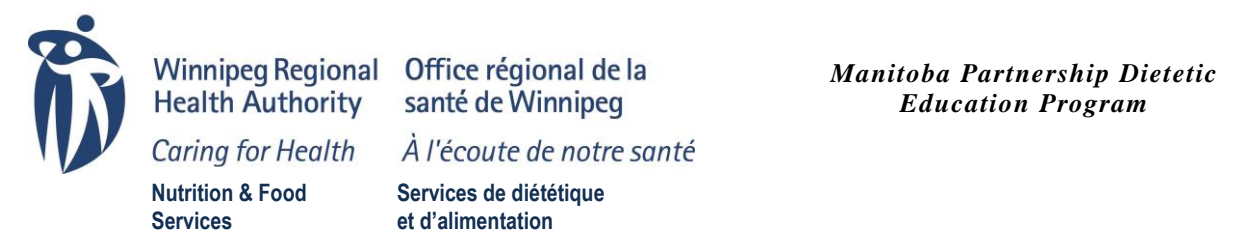

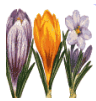

iv. Click the Edit button in the top right hand corner of the page

| https://wrha.mb.ca/mpp-nfs/EvaluationDetail                                                                                                    |                                 |                   |                 |                  |                   | C              | Q. Search       |                |           | ☆                                                                              | É                                 | ÷ 🕆                                                                              |                            |
|----------------------------------------------------------------------------------------------------|---------------------------------|-------------------|-----------------|------------------|-------------------|----------------|-----------------|----------------|-----------|--------------------------------------------------------------------------------|-----------------------------------|----------------------------------------------------------------------------------|----------------------------|
| iitoba Partnership Dietetic 🛛 🖗                                                                                                    |                                 |                   |                 |                  |                   |                |                 |                | Ø         | Winnipeg Reg<br>Health Autho<br>Caring for Hea<br>Nutrition & Food<br>Bervices | ional C<br>rity s<br>alth A<br>et | Affice régior<br>anté de Win<br>l'écoute de<br>rvices de diéti<br>d'alimentation | nal<br>inip<br>no<br>étiqu |
| HEDULE CONTENT REPOSITORY LEARNING RECORD                                                                                                    | MISSION AND VISION              | CONTACT US        |                 |                  |                   |                |                 |                |           |                                                                                | ch                                | Welcome<br>ange Passw                                                            | a cpr<br>ord               |
| valuation Detail<br>Dietetic Intern<br>Course Group - Clinical Nutrition                                                                                                    |                                 |                   |                 |                  |                   |                |                 |                | АР        | PROVE                                                                          | DIT                               | CANC                                                                             | e.                         |
| urse Placement Clinical<br>Placement Dates 03-Oct-2016 to 21-Oct-2016                                                                                                    |                                 |                   |                 |                  |                   |                |                 |                |           |                                                                                |                                   |                                                                                  |                            |
| kills Demonstrated                                                                                                    |                                 |                   |                 |                  |                   |                |                 |                |           |                                                                                |                                   |                                                                                  |                            |
| Skill Type                                                                                                    | Skill Rating                    |                   |                 |                  |                   |                |                 |                |           |                                                                                |                                   |                                                                                  |                            |
| Professional Practice                                                                                                    | n/a                             |                   |                 |                  |                   |                |                 |                |           |                                                                                |                                   |                                                                                  |                            |
| Assessment Skills                                                                                                    | n/a                             |                   |                 |                  |                   |                |                 |                |           |                                                                                |                                   |                                                                                  |                            |
| Dispelse Skills                                                                                                    | n/a                             |                   |                 |                  |                   |                |                 |                |           |                                                                                |                                   |                                                                                  |                            |
| Planning Skills                                                                                                    |                                 |                   |                 |                  |                   |                |                 |                |           |                                                                                |                                   |                                                                                  |                            |
| Implementation Skills                                                                                                    | n/a                             |                   |                 |                  |                   |                |                 |                |           |                                                                                |                                   |                                                                                  |                            |
| Implementation Skills<br>Evaluation Skills                                                                                                    | n/a<br>n/a                      |                   |                 |                  |                   |                |                 |                |           |                                                                                |                                   |                                                                                  |                            |
| Full ming axius<br>Implementation Skills<br>Evaluation Skills<br>Communication Skills & Oral                                                                                                    | n/a<br>n/a<br>n/a               |                   |                 |                  |                   |                |                 |                |           |                                                                                |                                   |                                                                                  |                            |
| Communication Skills<br>Communication Skills<br>Communication Skills & Oral                                                                                                    | n/a<br>n/a<br>n/a               |                   |                 |                  |                   |                |                 |                |           |                                                                                |                                   |                                                                                  |                            |
| Communication Skills<br>Communication Skills<br>Communication Skills & Oral<br>Communication Skills & Written / Documentation<br>ommunication Skills & Team Involvement / Collaboration                                                                                    | n/a<br>n/a<br>n/a<br>n/a<br>n/a |                   |                 |                  |                   |                |                 |                |           |                                                                                |                                   |                                                                                  |                            |
| Finality Salas<br>Implementation Skills<br>Evaluation Skills<br>Communication Skills & Oral<br>Communication Skills & Oral<br>Communication Skills & Written / Documentation<br>ommunication Skills & Team involvement / Collaboration<br>Iggestions for Skill Development | n/a<br>n/a<br>n/a<br>n/a<br>n/a |                   |                 |                  |                   |                |                 |                |           |                                                                                |                                   |                                                                                  |                            |
| Informentation Skills Implementation Skills Evaluation Skills Communication Skills & Coal Communication Skills & Oral Communication Skills & Team Involvement / Collaboration uggestions for Skill Development Use a pleasure having the "statistic Integr" for he         | n/a<br>n/a<br>n/a<br>n/a<br>n/a | rition placement. | She demonstrate | ed improvement w | th conducting pat | ient interview | , however, need | s further expe | rience in | taking a d                                                                     | iet h                             | Latory t                                                                         |                            |

- v. Submit the *Skill Rating* using the drop down arrows directly to the right of the skill.
- vi. Type in your comments in the *Suggestions for Skill Development* section.
- vii. Click Save and Approve
- viii. Choose *Yes* to confirm approval

| A https://wrha.mb.ca/mpp-nfs/EvaluationEdit                                                                                                    |                                            |                                                       |                                        | C Search                                                | ☆ 自                             | + ^ 9       | ø   |
|----------------------------------------------------------------------------------------------------|--------------------------------------------|-------------------------------------------------------|----------------------------------------|---------------------------------------------------------|---------------------------------|-------------|-----|
| CHEDULE CONTENT REPOSITORY LEARNING RECORD                                                                                                    | MISSION AND VISION                         | CONTACT US                                            |                                        |                                                         | d                               | Welcome cpr | ore |
|                                                                                                    |                                            |                                                       |                                        |                                                         | SAVE AND APPROVE SAVE           | CANCEL      | ñ   |
|                                                                                                    |                                            |                                                       |                                        |                                                         |                                 | CANCEL      |     |
| Evaluation Edit                                                                                                    |                                            |                                                       |                                        |                                                         |                                 |             |     |
| Dietetic Intern                                                                                                    |                                            |                                                       |                                        |                                                         |                                 |             |     |
| Placement Dates 03-Oct-2016 to 21-Oct-2016                                                                                                    | icement Clinical                           |                                                       |                                        |                                                         |                                 |             |     |
| Skills Demonstrated                                                                                                    |                                            |                                                       |                                        |                                                         |                                 |             |     |
| Chill Terre                                                                                                    | Chill Deble e                              |                                                       |                                        |                                                         |                                 |             |     |
| Skill type                                                                                                    | SKILL KALING                               |                                                       |                                        |                                                         |                                 |             |     |
| Accessment Skills                                                                                                    |                                            |                                                       |                                        |                                                         |                                 |             |     |
| Diapoing Skills                                                                                                    | A0 *                                       |                                                       |                                        |                                                         |                                 |             |     |
|                                                                                                    |                                            |                                                       |                                        |                                                         |                                 |             |     |
| Evaluation Skills                                                                                                    |                                            |                                                       |                                        |                                                         |                                 |             |     |
| Communication Skills & Oral                                                                                                    | C •                                        |                                                       |                                        |                                                         |                                 |             |     |
| Communication Skills & Written / Documentation                                                                                                    | C •                                        |                                                       |                                        |                                                         |                                 |             |     |
| Communication Skills & Team Involvement / Collaboration                                                                                                    | C -                                        |                                                       |                                        |                                                         |                                 |             |     |
|                                                                                                    |                                            |                                                       |                                        |                                                         |                                 |             |     |
| Suggestions for Skill Development                                                                                                    |                                            |                                                       |                                        |                                                         |                                 |             |     |
| Please specify learning objectives/areas that the dietetic inte<br>acceptable.                                                                                          | rn should focus on in                      | uture placements, if further skill de                 | velopment is needed. The dietetic inte | rn's strengths may also be highlighted in this section. | Providing the information in po | nt form is  |     |
| It was a pleasure having the "dietetic Intern" for he<br>demonstrated improvement with conducting patient into                                                          | er first clinical n<br>erviews, however, n | strition placement. She<br>beds further experience in |                                        |                                                         |                                 |             |     |
| taking a diet history to obtain all pertinent informa<br>When gathering information from the client and family<br>responses from these individuals to get more detailed | / she is going to w<br>i information. Once | a nutrition plan is                                   |                                        |                                                         |                                 |             |     |
| established, she is able to implement/execute intervent<br>Needs more experience with evaluating the outcomes of<br>are exceptional.                                    | nutrition interve                          | ntion. Communication skills                           |                                        |                                                         |                                 |             |     |
|                                                                                                    |                                            |                                                       |                                        |                                                         |                                 |             |     |
|                                                                                                    |                                            |                                                       |                                        |                                                         |                                 |             |     |
|                                                                                                    |                                            |                                                       |                                        |                                                         |                                 | CANCEL      |     |
|                                                                                                    |                                            |                                                       |                                        |                                                         | SAVE AND APPROVE                | CANCEL      | J   |
| on: 1.0.0                                                                                                    |                                            |                                                       |                                        |                                                         |                                 |             |     |
|                                                                                                    |                                            |                                                       |                                        |                                                         |                                 |             |     |

Note: If the dietetic intern has completed previous placements in the practice area in which your placement is grouped, you will have access to these Learning Records once approved by both preceptor and dietetic intern.

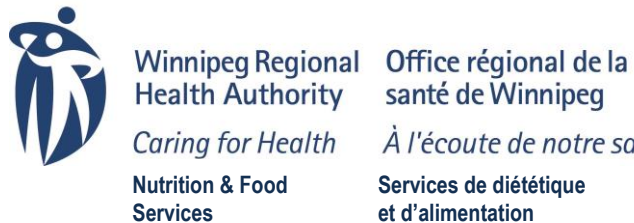

santé de Winnipeg

À l'écoute de notre santé

Services de diététique et d'alimentation

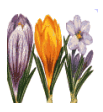

### F. Mission and Vision

Our Mission and Vision statements should be read by all Preceptors.

# **G.** Contact Us

Mailing address, telephone number, fax number and email address for the MPP Manager/WRHA Nutrition & Food Services administration.

# If you encounter problems

Although we have made every effort to ensure that this site is easy to use and works properly, you may run into problems. Please report any problems as quickly as possible to the MPP Regional Manager/WRHA Nutrition and Food Services administration. We will attempt to correct all identified problems as quickly as possible.